# **On-Campus Student Employment Program:**

How To Create Your On-Campus Employer User Account To Recruit Students

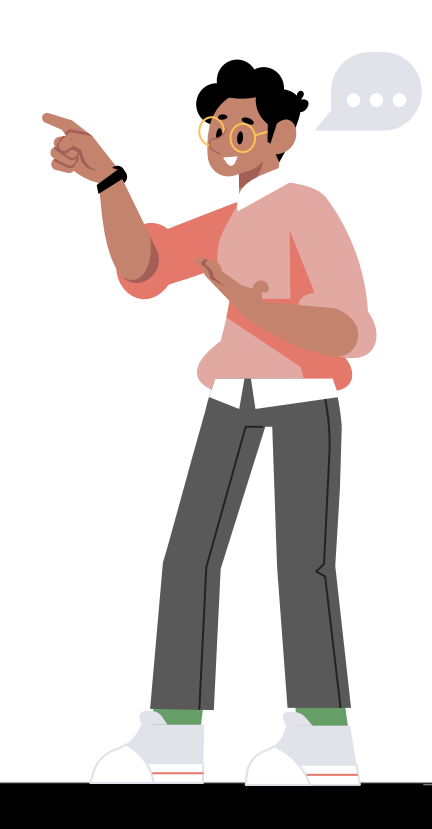

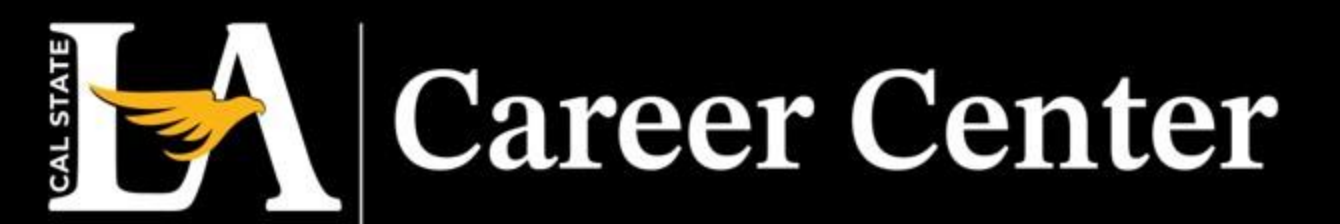

### Getting Started

**Request Handshake Access to an Employer Account** 

Send an email to <u>studemp@calstatela.edu</u> requesting the **Handshake Access Request** form. Please provide the email addresses of the requestor and of their department head.

NOTE: The Career Center will route the Handshake Access Request Form through Adobe Sign. After completing the form, our team will provide an email with instructions.

| 800                                                                                                    | urately may result in a delay in pro                                                                                                    | ocessing your request.                                                                                                    |
|----------------------------------------------------------------------------------------------------|----------------------------------------------------------------------------------------------------|----------------------------------------------------------------------------------------------------|
| General Information                                                                                                    |                                                                                                    |                                                                                                    |
| Last Name:                                                                                                    | First Name:                                                                                                    | Middle Initial:                                                                                                    |
| Employee ID Number:                                                                                                    | College/Division:                                                                                                    | Department:                                                                                                    |
| Office Extension:                                                                                                    | Job Title:                                                                                                    | Email Address:                                                                                                    |
| Access Request Information                                                                                                    |                                                                                                    |                                                                                                    |
| Handshake Department Acco                                                                                                    | unt Name:                                                                                                    |                                                                                                    |
|                                                                                                    |                                                                                                    |                                                                                                    |
| Applicant's Signature:                                                                                                    |                                                                                                    | Date:                                                                                                    |
| Applicant's Signature:<br>By signing this request, you con<br>that users must maintain curren<br>inactive account for the course -<br>request form after the account is                                                     | firm that you have current FERPA a<br>training certificates while holding an<br>of one year can result in closure of th<br>s closed.                  | Date:<br>d data security training certificates. Please note<br>account. Having expired training certificates or<br>e account. You will need to re-submit a new        |
| Applicant's Signature:<br>By signing this request, you con<br>that users must maintain curren<br>inactive account for the course<br>request form after the account is<br>Access Approval                                    | firm that you have current FERPA a<br>training certificates while holding an<br>of one year can result in closure of th<br>s closed.                  | Date:<br>Id data security training certificates. Please note<br>account. Having expired training certificates or<br>e account. You will need to re-submit a new       |
| Applicant's Signature:<br>By signing this request, you con<br>that users must maintain curren<br>inactive account for the course is<br>request form after the account is<br>Access Approval<br>Department Chair/Administrat | firm that you have current FERPA ar<br>training certificates while holding an<br>o ne year can result in closure of th<br>closed.<br>ior's Signature: | Date:<br>d data security training certificates. Please note<br>account. Having expired training certificates or<br>account. You will need to re-submit a new<br>Date: |

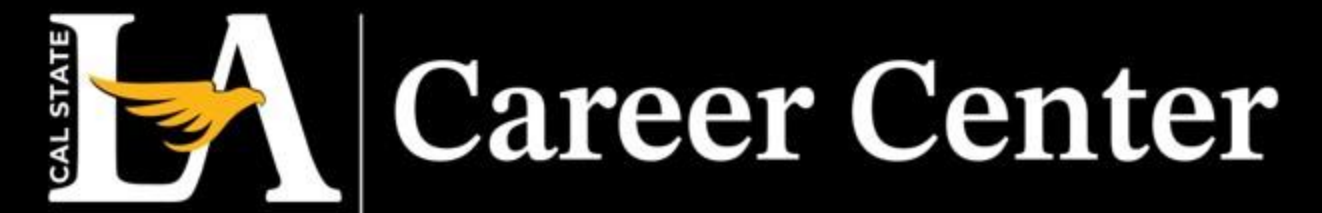

#### Process

Open the email provided by the Career Center and click on the **Create an Employer Account** hyperlink to begin creating an on-campus employer account.

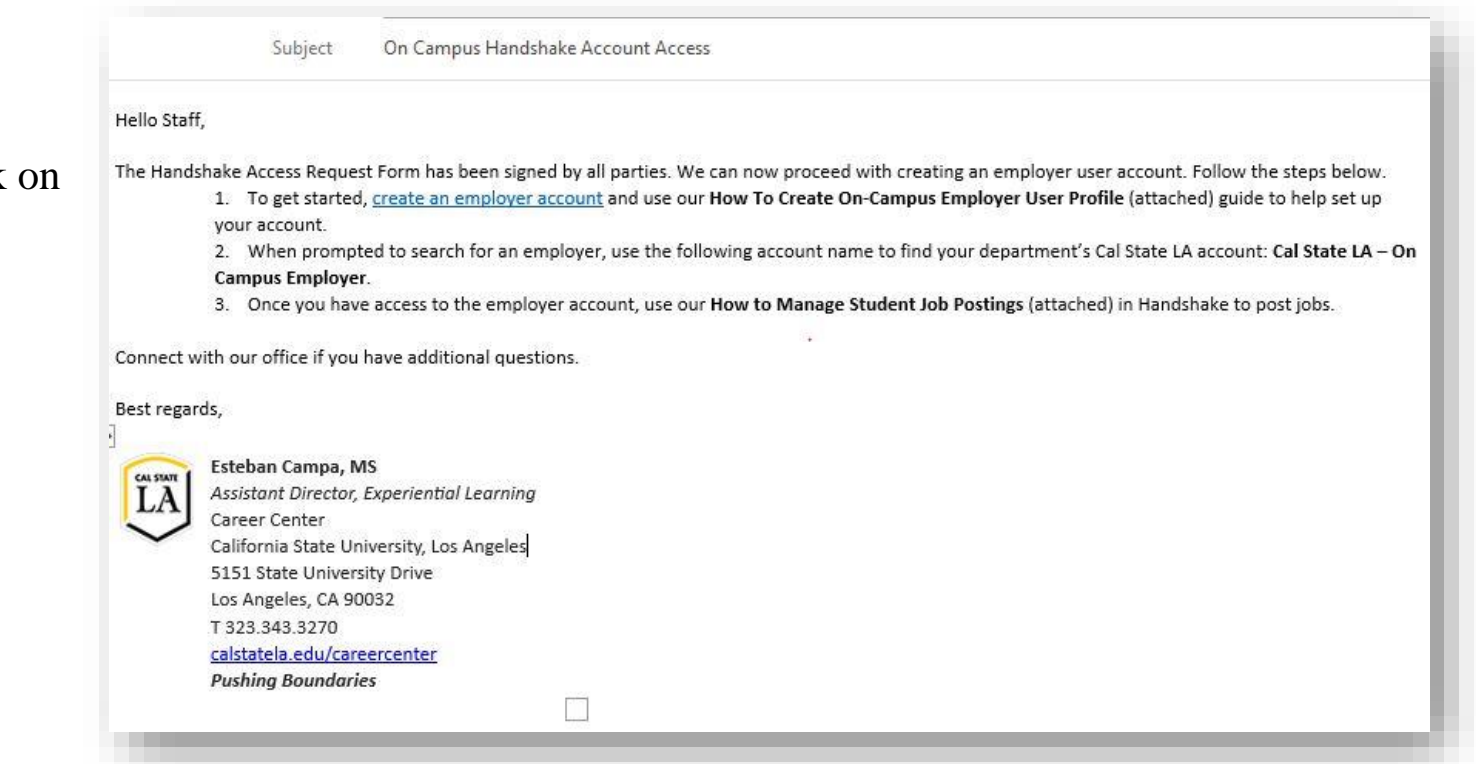

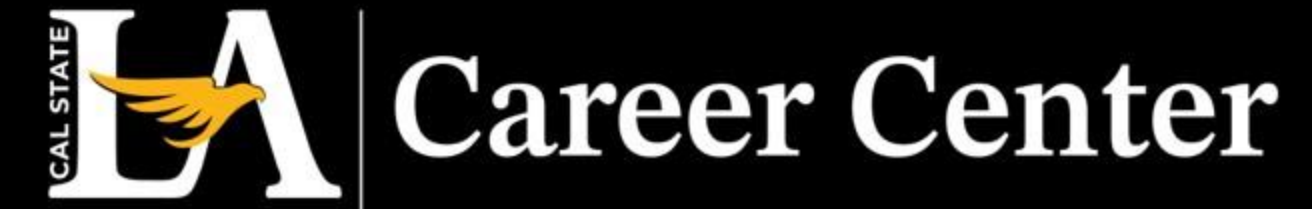

Process

## After opening the hyperlink, you will be instructed to sign-up as an employer. Please complete the pre-filled sections.

When providing an email, it is crucial that you use the domain @calstatela.edu.

**NOTE:** The format should be *<your email prefix>@calstatela.edu*.

• All the various domains (<u>@cslanet.alstatela.edu</u>; ad.calstatela.edu, etc.) are connected to the @calstatela.edu domain, and email using that domain will be delivered to your inbox.

Click Sign up once complete.

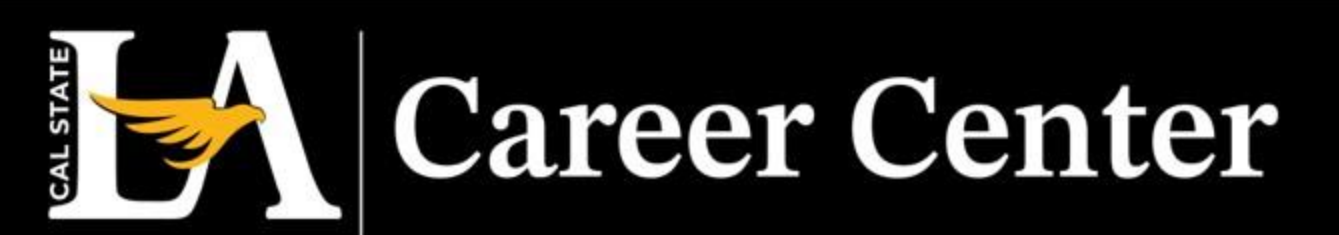

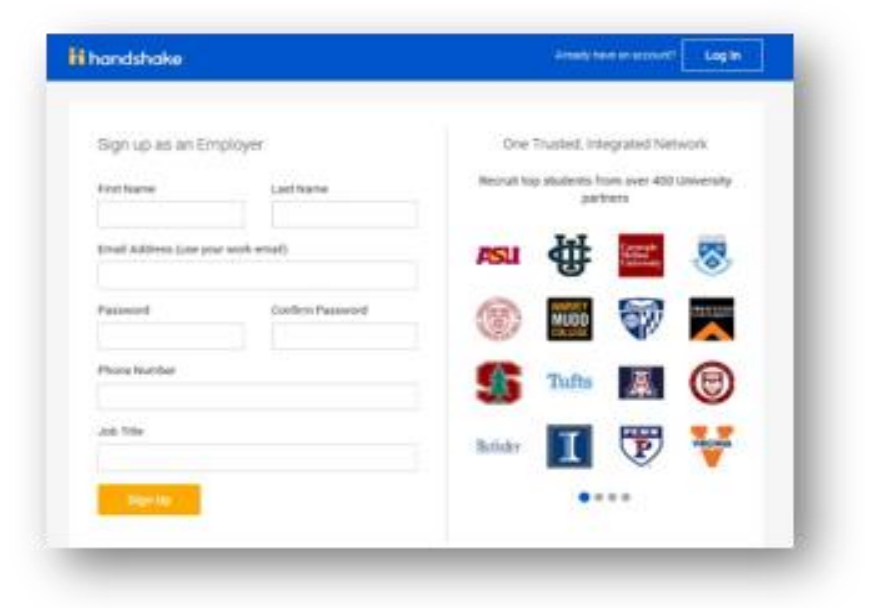

Process

On this page, enter your profile information.

Click Save and continue.

| Welcome to Handshake                                                                                                    | Rich, Validated Data                                               |
|----------------------------------------------------------------------------------------------------|--------------------------------------------------------------------|
| Before continuing, we need a bit more into                                                                                                    | Find the right III across 8.5 million verified<br>student profiles |
| First Norma Lost Hearts                                                                                                    |                                                                    |
| Proge Reinford                                                                                                    | 230k data mining students                                          |
|                                                                                                    |                                                                    |
| Juli Title                                                                                                    | 385k entrepreneurship                                              |
| La. University Recruiter                                                                                                    | students                                                           |
| Country @                                                                                                    | 220% economics students                                            |
| ¥                                                                                                    | •                                                                  |
| Tell are the types of conditions you would like to find<br>Don't acony if you can't find of the calloganies you need.<br>You't be able to able more term.                                                                                                    | 200k accounting students                                           |
| Apriculture: Pool & Horticulture                                                                                                    |                                                                    |
| Ars & Design                                                                                                    |                                                                    |
| C State & Conceptual Conceptual C |                                                                    |
|                                                                                                    |                                                                    |
| Computer Science, Information Systems &<br>Sciencespy                                                                                                    |                                                                    |
| Discator                                                                                                    |                                                                    |
| Add year Alma Malar<br>School Name Grad Nar                                                                                                    |                                                                    |
| Select School + 2023 w                                                                                                    |                                                                    |
| Citile schedules and balance but succhase and success                                                                                                    |                                                                    |
| Add another Alma Maner                                                                                                    |                                                                    |
|                                                                                                    |                                                                    |
| Taxes and continues                                                                                                    |                                                                    |
| 1.0.0                                                                                                    |                                                                    |
|                                                                                                    |                                                                    |
|                                                                                                    |                                                                    |

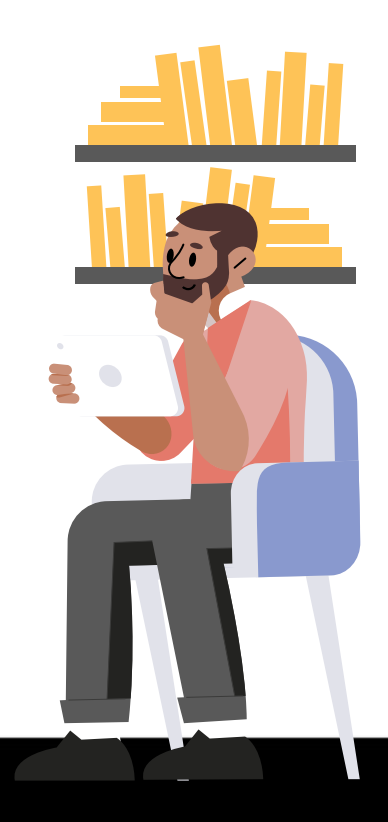

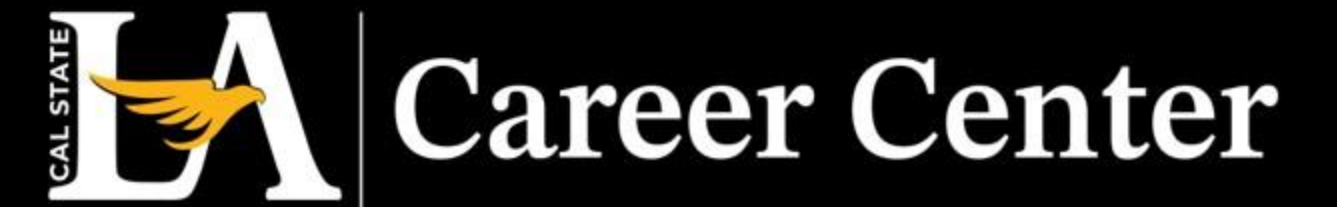

Please review the Handshake Employer Guidelines when prompted.

Select NO where you are prompted "Are you a 3<sup>rd</sup> party recruiter...,".

**Click** the box for "I agree to the Terms of Service and Privacy Policy" to move forward, and "I agree to receive marketing messages including promotions and special offers from Handshake" if desired.

Click Save and continue.

|           | Handshake Emplo                                                                                                    | oyer Guide                     | ofmes                                                                                                    |
|-----------|----------------------------------------------------------------------------------------------------|--------------------------------|----------------------------------------------------------------------------------------------------|
| Millore I | Feludents place their trust in Handshake and the companies<br>must agree to the following general guidely                                                                                                    | on our platfi<br>hes, in addit | om, To maintain that trust, all employers on Handshak<br>ton to our Tanna all Sannae                                                                                       |
| $\oslash$ | Be Accentrie and Treatworthy: Teil the truth about<br>your company, your learn and the jobs available. If<br>your reportunities require uptives costs, clacksee that<br>in your company description and piloposiings. | ۲                              | Keep Your Commitments: When you make a<br>commitment to a school or student, keep it. If you<br>card, work to provide a fair and equilable path for<br>affected students.  |
| 62        | Be Pairs Do not discriminate based on ethnicity,<br>rational origin, religion", eps. perdete sexual<br>orientation, disability or relitary / veteran status or<br>lock thereof.                                       | ۵                              | Keep Student Info Confidential: Guard student<br>Information as if it were pair tem. Do not disclose an<br>personal information without the prior consent of a<br>student. |
| b.,       | ddlion, most career service centers require employers to ab                                                                                                    | ide by the fu                  | d NACE Principles for Employment Professionals.                                                                                                    |
|           |                                                                                                    | f amother co                   | many? No No                                                                                                    |
|           | Are you a the party recruiter working on behalf a                                                                                                    |                                |                                                                                                    |
|           | Are you a the party recruiter working on benaff o                                                                                                    |                                |                                                                                                    |
|           | An you a the party recruiter working on benatr o<br>set to the Terms of Service and Privacy Pulicy<br>to to receive marketing messages including promotions and<br>Ibhasa.                                            | special offe                   | shoe Save and continu                                                                                                    |

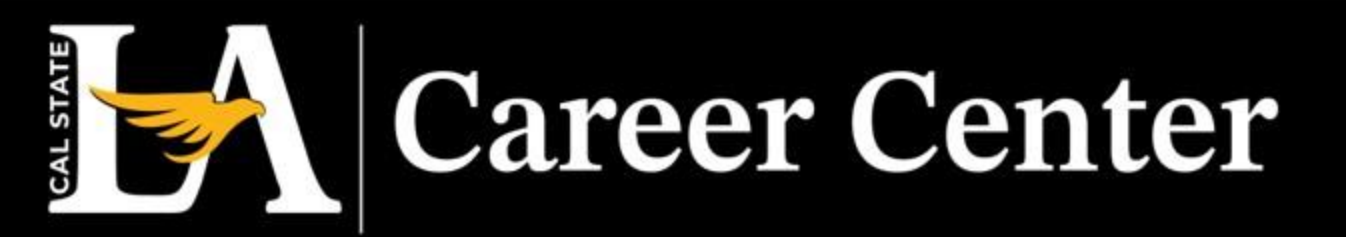

**Verify Your Account**: A link will be sent to your email contains instructions on how to verify your account via the email address you used to sign up.

- When the email arrives, **click** the red button Confirm Email in the email to verify your account.
- Note: Email verification links are active for 12 hours after they are sent.

**Career Center** 

AL STATE

|                     | Handshake                                                                                                    |
|---------------------|----------------------------------------------------------------------------------------------------|
| ail in the email to | Confirm your email<br>address on Handshake                                                                                |
|                     | H Sam,                                                                                                    |
|                     | Welcome to Handshake! Please confirm your email address to get<br>started:                                                |
|                     | Confirm Ernal                                                                                                    |
| e sent.             | If this is a mistake, you can <u>cancel the registration</u> at any time.                                                 |
|                     | If you'd no longer like to receive emails like this you can give it to manage your notification preferences or graduation |
|                     |                                                                                                    |
|                     |                                                                                                    |
|                     |                                                                                                    |
|                     |                                                                                                    |
|                     |                                                                                                    |
|                     |                                                                                                    |
|                     |                                                                                                    |
|                     |                                                                                                    |

Once your email is confirmed, you will be directed to Handshake to find and join your department's employer account.

- Search your department's Cal State LA employer account using the account name provided in the Career Center's email and **click** Request when the company profile pops-up.
- Once you've requested to join, **click** Finish in the top-right corner.

**Note**: If you've requested to join your department's profile, notify the Career Center and our team will accept your request.

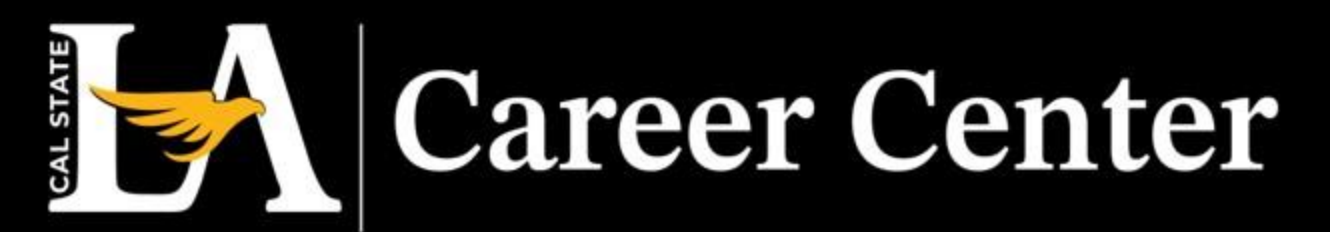

|                  |                                                                                                    | within this company?<br>No contribute, First join this         |
|------------------|----------------------------------------------------------------------------------------------------|----------------------------------------------------------------|
| Sprinkle Dream   | •                                                                                                    | Search company, and then you'll be<br>able to set up you'll be |
| Showing 1 result |                                                                                                    | within it.                                                     |
| I Keen           | - N                                                                                                    | Carit find your company?                                       |
| 1155             |                                                                                                    | Create New Company                                             |
| 12. 34           | Sprinkle Dreams                                                                                                    |                                                                |
|                  | Spinish Dreams was born of a lowe for pactres in 200<br>bitcher in Societus, Alter years of histing for hierards ar<br>the deficacies created were able to be analysis, and now, acro-<br>sond. Our team has volvide into multiple department<br>bakery at our core, appensible for any and every parti-<br>ingination, a Moopie team. | G Hoom a<br>Viewlands,<br>Hantf of<br>In Pre-<br>Y             |
|                  | TITI North Main Avenue, Scranton, Penneylvania 18<br>United States I http://www.sprinkledreams.com                                                                                                    | 508.                                                           |
|                  |                                                                                                    |                                                                |
|                  |                                                                                                    |                                                                |

Once your employer user profile is connected with your department's Handshake account, you can post jobs in Handshake. You can now begin posting using the instructions provided on the <u>How to Manage Student Assistant</u> <u>Postings</u> presentation.

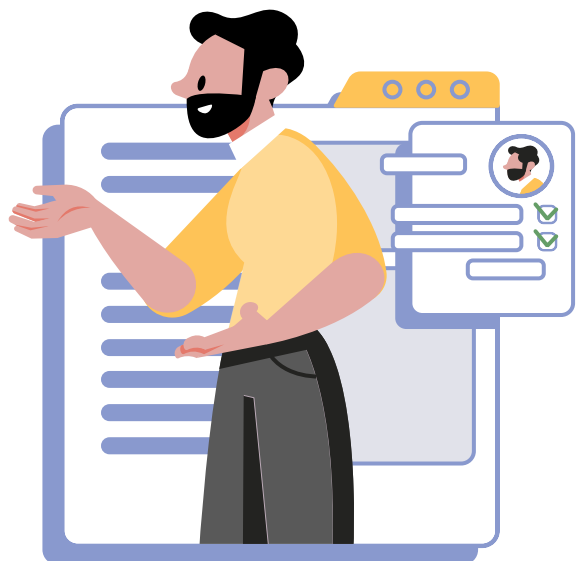

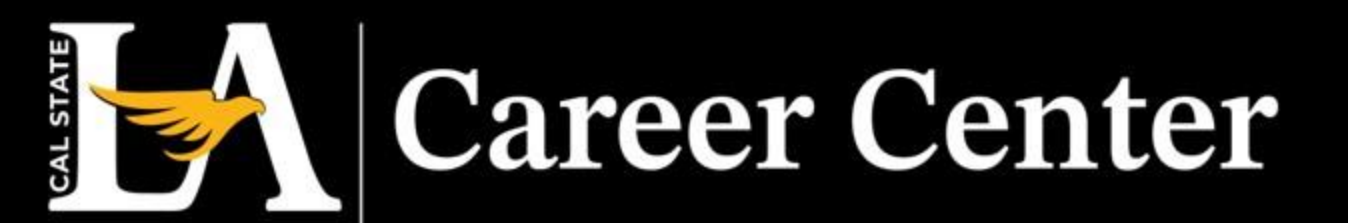

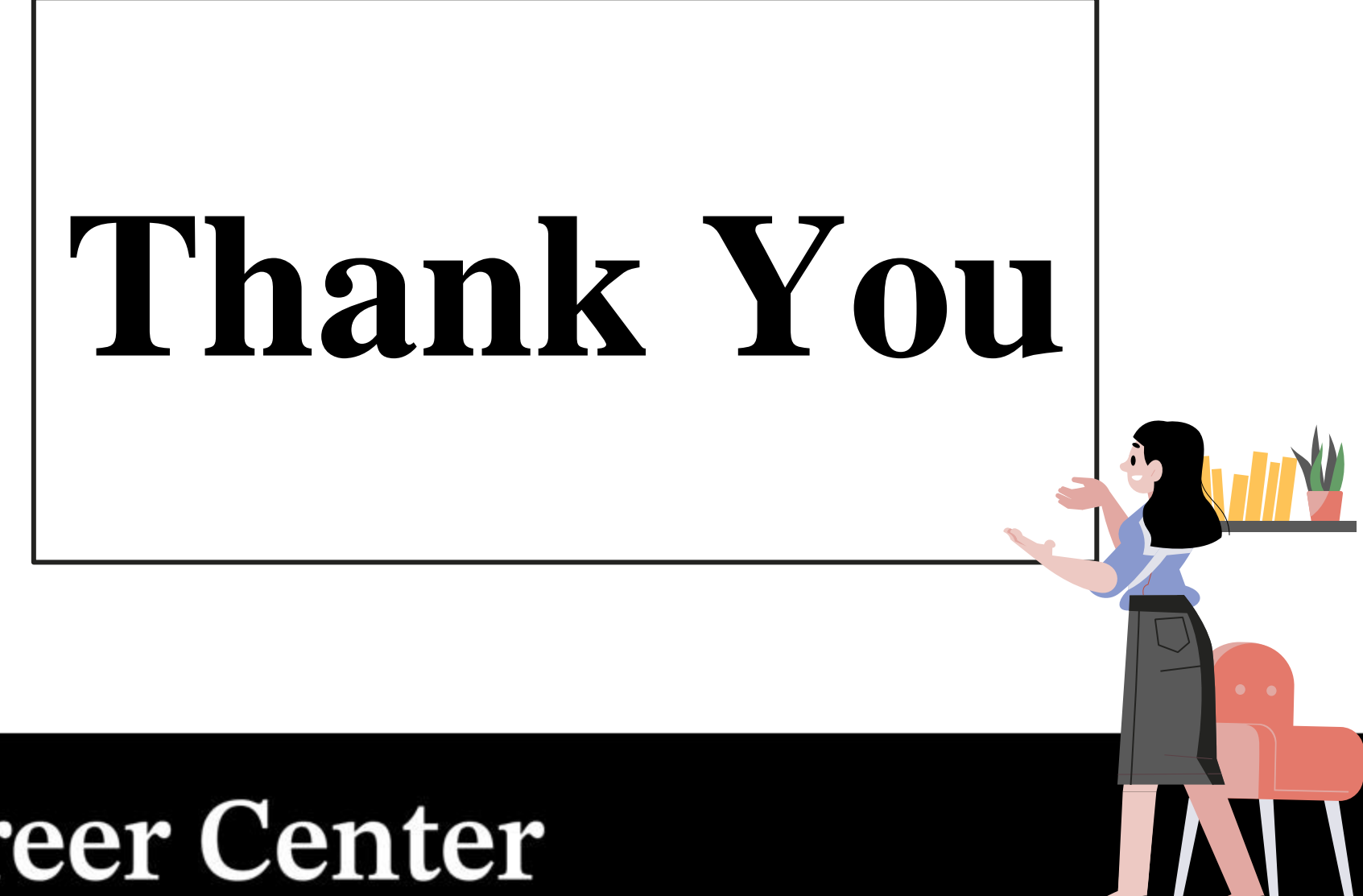

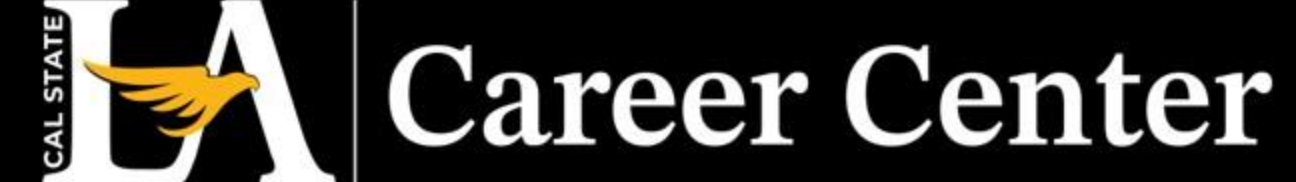